### **CAMPUS COMPUTER LOGIN**

(If this is your first-time logging into a Campus computer, it may take up to **10 minutes** to set up)

 Logon to a Campus computer using your Username (BCCC Network ID, found in your acceptance letter) & Password.

Your **Default Password** is the same four numbers in your username, followed by your 4-digit birth year, 2-digit birth month, and 2-digit birth day.

Example: Name: John Smith DOB: July 20, 1990 Username: jsmith**5032** Default password: **5032**19900720

### Note: If you are having issues with login call the Open Lab at 410 462-7411

To protect your privacy always logoff after using a Campus computer.

# myBCCC LOGIN INSTRUCTIONS

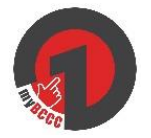

### **Desktop Access**

Step 1: Open a Chrome 🤤 browser and access www.bccc.edu

Step 2:Click on the myBCCC icon on the homepage, to accessCanvas, Panther Portal, Cashnet, Financial Aid and Gmail

### **Mobile Access**

- Step 1: Download the FREE app, Okta Mobile
- Step 2: Enter Site Name: BCCC.okta.com
- Step 3: Enter Username (BCCC Network ID) and Password
- Step 4: Enter a **4-Digit PIN.** Use this **4-Digit PIN** for future access to the app.

\*When prompted, save these credentials to avoid having to re-enter.

# FIRST TIME PANTHER PORTAL LOGIN

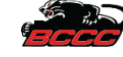

Open a Chrome browser 📀 and type in the URL www.bccc.edu Step 1:

Click on the **myBCCC icon** on the homepage Step 2:

#### Step 3: Click on Panther Portal and enter Username (Student ID or SSN) and Password

- If you encounter an error page, click **OK** and continue
- Click X, on the Okta Change password pop-up •

Your **Password** is the 4-Digit PIN you created when completing your BCCC online admissions application. If you do not recall the PIN you created, call or visit the Records & Registration Office at **410-462-7777**, MNB Room 08.

If you did not create a PIN, a default PIN will be generated. Example: John Smith, born July 20, 1990 Default PIN: 0790

\*When prompted, save these credentials to avoid having to re-enter.

# **INSTRUCTIONS FOR WI-FI CONNECTION**

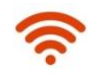

(For Students, Faculty and Staff with BCCC network credentials-username and password)

Step 1: Select BCCC-Guest Network from Wi-Fi options

Step 2: On the **BCCC-Guest** Login page, enter

Username (BCCC network ID)
Password (BCCC Network Password)

Step 3: Check **Terms of Use** and then click **Login** for connection to **BCCC-Guest** 

**Note:** Your **Username** and **Password** are the same credentials for logging onto a Campus computer

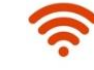

### **INSTRUCTIONS FOR WI-FI CONNECTION**

### If you <u>do not</u> have a username and password

| Step 1: | Select BCCC-Guest Network from your Wi-Fi options                                                     |
|---------|----------------------------------------------------------------------------------------------------|
| Step 2: | First time users, Click Create Account                                                                |
| Step 3: | On the <b>Self-Registration</b> page enter<br>1) Your name<br>2) A valid email                        |
| Step 4: | Check <b>Terms of Use</b> and then click <b>Register</b><br><b>Note:</b> Complete validation in email |
| Step 5: | At the Self-Registration Receipt page, click Login                                                    |

Step 6: At the BCCC homepage, click **Done** at the top right corner, for **BCCC-Guest** connection

Note: First time users, open email with confirmation link, and click on Click Here and then click Confirm for uninterrupted access to the BCCC-Guest Wi-Fi Network.

## INSTRUCTIONS FOR SETTING UP A DEFERRED TUITION PAYMENT PLAN (For credit students only)

| Step 1:      | Get your schedule/billing print out from the Records and Registration Office, MNB 08                                                                                                    |
|--------------|----------------------------------------------------------------------------------------------------|
| Step 2:      | If textbooks are included in your plan, go to bccc.edu/bookstore                                                                                                    |
| Step 3:      | Click on Add Courses to list under Generate Your Book List                                                                                                    |
| Step 4:      | Select a Campus Term – Fall 2019, then select Liberty Campus – 2019ILIB 2019;<br>Select a Department, select a Course and Select a Session. Click Add.                                               |
| Step 5:      | Click <b>Generate Your Book List</b> to get textbooks costs and add 6% sales tax. Setup your bookstore account by clicking on <b>Sign In</b> on the top of the page.                                 |
|              | (For questions, call 410-462-8333 or visit Student Accounting, Liberty Campus,<br>MNB, Room 27)                                                                                                    |
| Step 6:      | Now, log onto bccc.edu/deferredpaymentplan                                                                                                    |
| Step 7:      | From the left side menu bar, click on Deferred Payment Plan - Credit Students                                                                                                    |
| Step 8:      | Set up monthly payment with a <b>Checking/Savings</b> account or with a <b>Credit/Debit Card</b> .                                                                                                   |
| Step 9:      | Students will receive an email from <b>Heartland</b> on their BCCC email account, click on the link in the email to be redirected to the <b>Heartland portal</b> . New users must create an account. |
| You can revi | iew your payment plan, setup <b>bccc.edu/bookstore</b> reoccurring payment, or make any                                                                                                    |

You can review your payment plan, setup **bccc.edu/bookstore** reoccurring payment, or make any changes to your account information.

For questions, contact the **Student Accounting Office** at 410-462-8333 or email at studentaccounting@bccc.edu.

Payment Plans Availability for Fall 2019 ends September 30